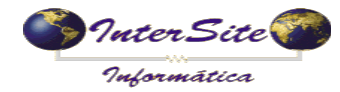

Criado em: 11/05/2016 Atualizado em: 20/02/2017

#### 7 – Programação de Pagamento do Frete.

7.1 – Clique no Menu - Viagens - Pagamento de Viagens conforme imagem a seguir.

| 😓 SAT - S | Sistema de | e Administra | ção de Transporte - Versão : 4.74.0.91                                                                                                    |
|-----------|------------|--------------|----------------------------------------------------------------------------------------------------|
| Arquivo   | Tabelas    | Cadastros    | Viagens Painéis Financeiro Relatórios Exportaç                                                                                                  |
| <b>1</b>  | 8          | •            | Viagens<br>Ordem de Carregamento<br>Faturas<br>Pedidos<br>Digitação de Peso de Chegada/Estadia<br>Simulação de Estadia<br>Simulação de Impostos |
|           |            |              | Pagamento de Viagens                                                                                                    |

7.2– Abra a Viagem cadastrada no 6º passo para realizar a programação do pagamento, clique no botão "Alterar" e depois clique no botão "Op. Cartões" para enviar os dados desta viagem à PagBem via integração conforme exemplo a seguir:

| . Adiantament | o/Saldo   <u>2</u> . Cla | ssificação/ICMS          | <ol> <li>ICMS Ante</li> </ol> | ecipado/Adian<br>— | tamento 2   <u>4</u> . Ob | s   <u>5</u> . Log  <br> |                 |               |                   |
|---------------|--------------------------|--------------------------|-------------------------------|--------------------|---------------------------|--------------------------|-----------------|---------------|-------------------|
| N.Viagem:     | 537398                   | CTE: 4418                | 87 Sr: 2                      | Carta Frete        | 0 En                      | issão: 28/04/201         | 6 Contas a Paga | r 💽 🕨 Pagar   | K Eornecedor      |
| Filial:       | 1                        | TRANSP                   | ORTES LTD                     | 7                  | RONDO                     | NOPOLIS                  |                 | Dig. 25/04    | 2016 11:18:11     |
| Cliente:      | 43 T                     | RANSPORTADO              | RA 1                          |                    | ALTO A                    | RAGUAIA-MT               |                 | CTRB.         |                   |
| Mercadoria:   | SOJA EM GRA              | OS GRANEL                | B                             | /eículo:           | 43957 IBJ504              | 6 RUBER                  | VAL COIMBRA     |               | G Impr.Docs       |
| P.Saída:      | 37.080,                  | P.Chegada:               | 0 Va                          | lor Merc.:         | 52653.60 Nota             | Fiscal: 74421            | Pr. Kg M        | erc. 1,4200 T | erceiro-S         |
| lotorista     | P.P.T.:                  | 85,000                   | Valor Fret                    | e: 3               | 151,80                    | Pagar Peso Che           | gada 🔹          |               |                   |
| diant. 4      | Acerto:                  | 0.00                     | Cheg.Doc.                     |                    | Adiantamento:             | 2595.60                  | 1               | Fatura Re     | ceber: 0          |
| ?{] Fornece   | dor:                     | 0                        |                               |                    | B                         |                          |                 | Vencimento: / |                   |
| edágio 4      | Acerto: 0                | ,00 Num.F                | edágio:                       |                    | Valor:                    | 141,00                   |                 |               |                   |
| ?{] Fornece   | dor:                     | 0                        |                               |                    | ٥                         |                          |                 | Vencimento: 7 |                   |
| Quebra ⊤      | ipo Tolerância           | 1 - Quebra<br>2 - Quebra | em %<br>em Ka                 | Taxa de To         | lerancia (%/Kg):[         | 0.25 Qu                  | iebra Total:    | ×.            | 🖁 Op. Cartões     |
| т             | ipo Desconto:            | P)arcial/(I              | ntegral/(N)ão                 | desconta           | Quebra Kg:                | 0,0000                   | Valor:          | 0.00 🚭 Co     | ntrato Op. Cartão |
| V             | alor Abonado:            | 0,00                     | Autorizad                     | o/Obs:             |                           |                          |                 |               | C Emp/Mot         |
| aldo A        | Acerto:                  | 0,00 Seguro:             | 34,22                         | Out.Desc M         | ot: 0,00                  | □ Cheg.Doc.              | Saldo: 521,98   | Fat.Re        | ceber: 0          |
|               |                          | Seguro 2                 | 0,00                          | Out.Desc Mot       | 2: 0,00                   | Fat.Peso Chega           | eda 🚽           | Baixa de (    | Cheg.Doc          |
| 2(I Fornece   | dor:                     | 0                        |                               |                    | D                         |                          |                 | Vencimento: 7 |                   |

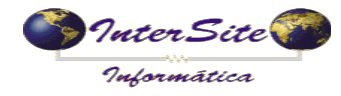

Criado em: 11/05/2016 Atualizado em: 20/02/2017

7.3 – Escolha a operadora PagBem, conforme imagem a seguir:

| 😂 Selecione opções de filtro (CTRL +ENTER para fechar a tela) |                                                                  |   |  |  |  |  |  |
|---------------------------------------------------------------|------------------------------------------------------------------|---|--|--|--|--|--|
| 1. Filtros 2. Filtros                                         |                                                                  |   |  |  |  |  |  |
| Operadora de Cartão:                                          | Repom                                                            | • |  |  |  |  |  |
| 1                                                             | eFrete<br>Pamcard                                                | ^ |  |  |  |  |  |
|                                                               | Repom<br>pddCargo                                                |   |  |  |  |  |  |
|                                                               | TipFrete<br>EastCood /CiopEpoil                                  |   |  |  |  |  |  |
|                                                               | SemParar                                                         |   |  |  |  |  |  |
|                                                               | nddCargo<br>TipFrete<br>FastCred/SigaFacil<br>SemParar<br>PagBem | ~ |  |  |  |  |  |

7.4 – Na próxima tela aparecerão algumas opções de operações disponíveis:

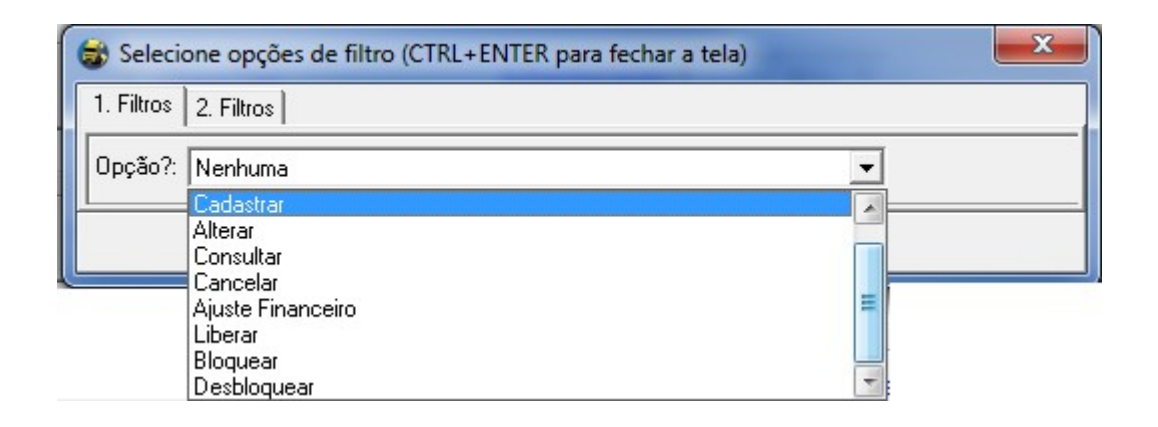

7.4.1 – Cadastrar: Operação realizada para enviar os dados da viagem e os valores de pagamento para o motorista.

Ao selecionar esta opção serão exibidas as imagens a seguir:

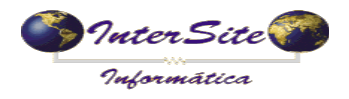

Criado em: 11/05/2016 Atualizado em: 20/02/2017

| 🗟 Selecione opções de filtro (CTRL+ENTER | para fechar a tela) | × |
|------------------------------------------|---------------------|---|
| 1. Filtros 2. Filtros                    |                     |   |
| EXIGE PESO CHEGADA?                      | C NÃO               |   |
| CANHOTO NFE                              | C NÃO               |   |
| COMPROVANTE PEDAGIO                      | C NÃO               |   |
| LOCAL QUITAÇÃO: QUALQUER LUGAR           | •                   |   |
| LOCAL ADIANTAMENTO: QUALQUER LUGAR       | •                   | 1 |
| LIBERADA?                                | C NÃO               |   |
| PAGAMENTO<br>© CONTRATADO © MOTORISTA    | C AMBOS C CC        |   |
| ENVIA ROTA (EM DESENVOLVIMENTO)<br>SIM   | C NÃO               |   |
|                                          | Z                   |   |
| 🗸 ol                                     | K                   |   |

\*Selecionar se o Peso Chegada, canhoto NFE e comprovante de pedágios serão exigidos ou não, quando o prop/motorista realizar a quitação.

\*Liberada: SIM=Será liberada o valor do adiantamento, NÃO=Só será liberado o adiantamento quando for utilizada a operação "Liberar".

\*Pagamento: Quem irá receber o valor de frete.

4).

Obs: Ambos(fracionado), CC(fracionado - cartão motorista/cc do proprietário)

\* Envia Rota: Carregar o valor de pedágio no cartão ou tag sem parar. (Verifique os tópicos 7.4.9 e 7.5.0).

Após a confirmação do carregamento, será gerado o número do CIOT e ID Viagem( aba

Também será realizada a programação do pagamento do Adiantamento e Pedágio (se houver) e do Saldo Motorista conforme imagens a seguir.

| 📾 Visualizar Sucesso!                         | ↔ _ | $\times$ |
|-----------------------------------------------|-----|----------|
| Obs: Sucessol                                 |     |          |
| {"idViagem":566,"CIOT": "163000003945/6796"}} |     | ^        |
|                                               |     | × -      |
| ✓ Ok                                          |     |          |

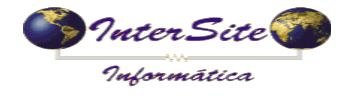

### MANUAL INTEGRAÇÃO SAT X PagBem Criado em: 11/05/2016

Criado em: 11/05/2016 Atualizado em: 20/02/2017

| 😂 Pagam  | ento de | Viager    | 13                |                 |            |             |          |         |       |         |         |       |                  |      |                 |              |             |      |            |    | ×  |
|----------|---------|-----------|-------------------|-----------------|------------|-------------|----------|---------|-------|---------|---------|-------|------------------|------|-----------------|--------------|-------------|------|------------|----|----|
| <b>1</b> | Ηž      | <b>\$</b> | <b>1</b>          | 10              | • •        | +1          | <b>B</b> | ŧ       | Ì     | 23      | 2       | 5     |                  |      | 80              | 9            | 9           | g    | 1          | Ē  | ₽. |
| 1. Adia  | ntame   | ento/S    | aldo   <u>2</u> . | Classi          | ficação/IC | MS <u>3</u> | ICMS     | Antecip | ado/A | diantan | nento 2 | 2 4.0 | 0bs <u>5</u> . L | og   |                 |              |             |      |            |    |    |
|          |         | Obs       | da Viage          | m               |            |             |          |         |       |         |         |       |                  |      |                 |              |             |      |            |    | -  |
|          |         |           |                   |                 |            |             |          |         |       |         |         |       |                  |      |                 |              |             |      |            |    |    |
|          |         |           |                   |                 |            |             |          |         |       |         |         |       |                  |      |                 |              |             |      |            |    | -  |
|          |         |           |                   |                 |            |             |          |         |       |         |         |       |                  |      |                 |              |             |      |            |    |    |
|          |         |           |                   |                 |            |             |          |         |       |         |         |       |                  |      |                 |              |             |      |            |    | -  |
|          |         |           |                   |                 |            |             |          |         |       |         |         |       |                  |      |                 |              |             |      |            |    |    |
|          |         |           |                   |                 |            |             |          |         |       |         |         |       |                  |      |                 |              |             |      |            |    |    |
|          |         |           |                   |                 |            |             |          |         |       |         |         |       |                  |      |                 |              |             |      |            |    |    |
|          |         |           |                   |                 |            |             |          |         |       |         |         |       |                  |      |                 |              |             |      |            | ~  |    |
|          | Rota:   | <         |                   |                 |            |             |          |         |       |         |         |       | rs.              | Оре  | radora          | a de (       | Cartão      | 0    |            | >  |    |
|          |         | 1         | r= Envi           | ar arn          | log        |             |          |         |       |         |         |       | -                | CIC  | DT N°:          | 16           | 3000        | 0039 | 9456796    |    |    |
| Section  | enat:   |           | 4.83 IN           | ur urq.<br>199- | 0.00       | BBE/        | 0        | 00      |       |         |         | ~     |                  | ID ' | Viage           | m:           | 566         | _    |            |    |    |
| 00300    | ionat.  | 1         |                   | 00.1            | .,         | in a g      |          |         |       |         |         | 13    |                  | ID   | Pedá            | gio:         |             |      |            |    |    |
|          |         |           |                   |                 |            |             |          |         |       |         |         |       |                  |      | 4 P/            | AGB          | ЕМ          |      |            | Ψ. |    |
|          |         |           |                   |                 |            |             |          |         |       |         |         |       |                  | Tip  | o de A<br>Homol | mbie<br>ogaç | nte<br>ão-0 | 0    | Produção-1 |    |    |
|          |         |           |                   |                 |            |             |          |         |       |         |         |       |                  |      |                 |              |             |      |            |    |    |

| <b>1</b> 🖼 🖬 🖬                                                                                                    | î 14 <b>4</b>                                  | • +I                                                                                                | 1 音                                                                            | I 23                                                                     | 🍺 🖨                                                    |                                                 |                                                         | Q Q                   | Ð                                                             | 1                                                                           |
|----------------------------------------------------------------------------------------------------|------------------------------------------------|----------------------------------------------------------------------------------------------------|--------------------------------------------------------------------------------|--------------------------------------------------------------------------|--------------------------------------------------------|-------------------------------------------------|---------------------------------------------------------|-----------------------|---------------------------------------------------------------|-----------------------------------------------------------------------------|
| . Adiantamento/Sald                                                                                                    | lo 2. Classifica                               | ção/ICMS 3. 10                                                                                      | CMS Antecip                                                                    | ado/Adiantam                                                             | nento 2 4. Ot                                          | os   <u>5</u> . Log                             |                                                         |                       |                                                               |                                                                             |
| N.Viagem: 5                                                                                                    | 37411 CTE:                                     | 441900                                                                                              | Sr: 2 0                                                                        | Carta Frete:                                                             | 0 En                                                   | nissão: 02/05/2                                 | 016 Contas                                              | a Pagar               | ∎ Pagar                                                       | Eornecedor                                                                  |
| Filial:                                                                                                    | 1                                              | TRANSPORT                                                                                           | TES LTDA                                                                       |                                                                          | - ROND                                                 | DNOPOLIS                                        |                                                         |                       | Dig.: 02/05                                                   | 2016 15:25:46                                                               |
| Cliente:                                                                                                    | 45 TRA                                         | NSPORTADORA 1                                                                                       | 1                                                                              |                                                                          | PRIMA                                                  | VERA DO LES                                     | TE-MT                                                   | (                     | CTRB.                                                         |                                                                             |
| Mercadoria: SOJA                                                                                                    | EM GRAOS                                       |                                                                                                    | - D Veíc                                                                       | ulo:                                                                     | 43957 IBJ504                                           | 16 RUBE                                         | RVAL COIME                                              | RA                    |                                                               |                                                                             |
| P.Saída:                                                                                                    | 37.080. P.Che                                  | gada:                                                                                               | 0 Valor N                                                                      | vierc.: 5                                                                | 52653.60 Not                                           | a Fiscal: 74421                                 |                                                         | Pr. Kg Merc.          | 1,4200 T                                                      | erceiro-S                                                                   |
| Motorista                                                                                                    | P.P.T.:                                        | 80,000 V                                                                                            | /alor Frete:                                                                   | 2966                                                                     | 3,40                                                   | Pagar Peso Sa                                   | aída                                                    | •                     |                                                               |                                                                             |
| Adiant. Acerto                                                                                                    | 0,00                                           | □ Ch                                                                                                | eg.Doc.                                                                        | А                                                                        | diantamento                                            | 1000,                                           | 00                                                      |                       | Fatura Re                                                     | ceber: 0                                                                    |
|                                                                                                    |                                                |                                                                                                    |                                                                                |                                                                          |                                                        |                                                 |                                                         |                       |                                                               |                                                                             |
| ?{ Fornecedor:                                                                                                    | 9706                                           | PAGBEM SER                                                                                          | RVICOS FIN                                                                     | ANCEIROS E                                                               |                                                        | SAO PAULO/                                      | SP                                                      | Ver                   | ncimento: 04,                                                 | 05/2016 -                                                                   |
| <b>?{</b> Fornecedor:<br>Pedágio Acerto                                                                                                    | 9706                                           | PAGBEM SER                                                                                          | RVICOS FIN                                                                     | ANCEIROS E                                                               | DE LOG                                                 | SAO PAULON                                      | SP<br>00                                                | Ve                    | ncimento: 04,                                                 | • • • • • • • • • • • • • • • • • • • •                                     |
| ?(] Fornecedor:<br>Pedágio Acerto<br>?(] Fornecedor:                                                                                                    | 9706<br>0.00<br>0                              | PAGBEM SEF                                                                                          | RVICOS FIN                                                                     | ANCEIROS E                                                               | DE LOG D<br>Valor:<br>D                                | SAO PAULO/<br>0,                                | 5P<br>00                                                | Ver                   | ncimento: 04,<br>ncimento: 7                                  | 05/2016 •<br>/                                                              |
| ?(] Fornecedor:         Pedágio       Acerto         ?(] Fornecedor:       ?(] Fornecedor:         Quebra       Tipo To                                                          | 9706<br>0.00<br>0<br>0lerância:1               | PAGBEM SEI                                                                                          | RVICOS FINA                                                                    | ANCEIROS E                                                               | DE LOG D<br>Valor:<br>D<br>ancia (%/Kg):               | SAO PAULOA<br>0.25                              | SP<br>00<br>Quebra Total:                               | Ver                   | ncimento 04,<br>ncimento: 7                                   | 05/2016 •<br>/ •                                                            |
| ?(] Fornecedor:         Pedágio       Acerto         ?(] Fornecedor:       ?(] Fornecedor:         Quebra       Tipo To         Tipo De       Tipo De                            | 9706                                           | PAGBEM SER<br>Num.Pedá<br>1 - Quebra em<br>2 - Quebra em<br>(P)arcial/(I)nter                       | RVICOS FIN/<br>agio:<br>% T<br>Kg<br>gral/(N)ão de:                            | ANCEIROS E<br>axa de Tolera<br>sconta                                    | DE LOG D<br>Valor:<br>D<br>uncia (%/Kg):<br>Quebra Kg: | SAO PAULON<br>0.<br>0.25<br>0.0000              | D0<br>Quebra Total:                                     | Vei<br>Vei            | ncimento: 04,<br>ncimento: 7                                  | 05/2016 •<br>/ •<br>@ Op. Cartões                                           |
| ?(] Fornecedor:         Pedágio       Acerto         ?(] Fornecedor:         Quebra       Tipo To         Tipo De         Valor A                                                | 9706                                           | PAGBEM SER<br>Num Pedá<br>1 - Quebra em<br>2 - Quebra em<br>(P)arcial/(1)nter<br>0.00               | RVICOS FIN/<br>agio:<br>% T<br>Kg<br>gral/(N)ão de:<br>Autorizado/O            | ANCEIROS E<br>'axa de Tolera<br>sconta<br>bs:                            | DE LOG D<br>Valor:<br>D<br>uncia (%/Kg):<br>Quebra Kg: | SAO PAULO/<br>0.<br>0.25<br>0.0000              | SP<br>00<br>Quebra Total:<br>) Valor                    | Vei<br>Vei            | ncimento 04,<br>ncimento: 7<br>0.00 @ Cc                      | 05/2016 •<br>/ •<br>@ Op. Cartões<br>ntrato Op. Cartã<br>2C Emp/Mot         |
| ?(] Fornecedor:         Pedágio       Acerto         ?(] Fornecedor:       ?(] Fornecedor:         Quebra       Tipo To         Tipo De       Valor A         Saldo       Acerto | 9706 9706 0.00 0 0 0 0 0 0 0 0 0 0 0 0 0 0 0 0 | PAGBEM SEF<br>Num.Pedá<br>1 - Quebra em<br>2 - Quebra em<br>(P)arcial/(1)nter<br>0.00 /<br>Seguro   | RVICOS FIN<br>agio:<br>% T<br>Kg<br>gral/(N)ão de:<br>Autorizado/Ol<br>0.00 Ou | ANCEIROS E<br>axa de Tolera<br>sconta<br>bs:                             | DE LOG D<br>Valor:<br>D<br>ncia (%/Kg):<br>Quebra Kg:  | SAO PAULOA<br>0.25<br>0.0000                    | SP<br>00<br>Quebra Total:<br>0<br>Valor<br>Saldo:       | Vei<br>Vei<br>1951.57 | ncimento: 04,<br>ncimento: 7<br>0.00<br>Ge Co<br>Fat.Ret      | 05/2016  / /  Op. Cartões ntrato Op. Cartã 2C Emp/Mot ceber: 0              |
| ?(] Fornecedor:         ?edágio       Acerto         ?(] Fornecedor:       ?(] Fornecedor:         Quebra       Tipo To         Tipo De       Valor A         Saldo       Acerto | 9706 9706 0 0 0 0 0 0 0 0 0 0 0 0 0 0 0 0 0 0  | PAGBEM SER<br>Num.Pedé<br>1 - Quebra em<br>2 - Quebra em<br>(P)arcial((1)nter<br>0.00 /<br>Seguro 2 | RVICOS FIN<br>agio:<br>% T<br>Kg<br>gral/(N)ão de<br>Autorizado/Ol<br>0.00 Out | ANCEIROS E<br>axa de Tolera<br>sconta<br>bs:<br>ut.Desc Mot<br>.Desc Mot | DE LOG D<br>Valor:<br>ancia (%/Kg):<br>Quebra Kg:      | SAO PAULO/     0.25     0.0000     Fat.Peso Che | SP<br>00<br>Quebra Total:<br>D Valor<br>Saldo:<br>sgada | Ver<br>Ver<br>1951.57 | ncimento: 04,<br>ncimento: 7<br>0.00<br>Eat.Red<br>Baixa de 0 | 05/2016   /  /  Op. Cartões ntrato Op. Cartões 2C Emp/Mot 2eber: 0 Cheg.Doc |

7.4.2 – Alterar: Operação realizada para alterar.

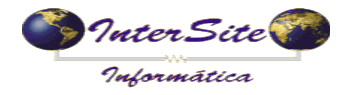

Criado em: 11/05/2016 Atualizado em: 20/02/2017

Ao selecionar esta opção será exibida a imagem a seguir:

7.4.3 – Consultar uma viagem: Operação realizada para verificar o status e as informações da viagem.

Ao selecionar esta opção será exibida a imagem a seguir:

| 😴 Visualizar Sucesso! ** — 🗆                                                                                                    | $\times$ |
|----------------------------------------------------------------------------------------------------|----------|
| Obs: Sucessol                                                                                                    |          |
| Obs:         Successed           ("contratante"; ("CNPJ"; "10280806000134"), "saldos"; ("valorTotalConsumido": 0.0, "valorBloqueado": 195157.00, "valorLiberado": 100000.00), "           "CIOT"; "163000003945/6796",           "contratado"; ("CNPJCPF"; "27971198000"), "origem": ("remetente": "LOUIS DREYFUS COMMODITIES BRASIL S/A.",           "RNTRC": "D0168947"], "motorista"; ("CPF"; "27971198000"), "origem": ("remetente": "LOUIS DREYFUS COMMODITIES BRASIL S/A.",           "CNPJRemetente": "47067525010766",           "endereco"; ("lograduro"; "RODOVIA BR 070",           "numero": "0",           "Complemento": "KM 282",           "bairo": "INDUSTRIAL",           "CEP1: "78850000",           "complemento": "KM 282",           "bairo": "INDUSTRIAL",           "CEP1: "78850000",           "complemento": "KM 282",           "bairo": "INDUSTRIAL",           "CEP1: "78850000",           "complemento": "KM 282",           "bairo": "INDUSTRIAL",           "CEP1: "78850000",           "complemento": "KM 282",           "bairo": "INDUSTRIAL",           "CEP1: "78850000",           "complemento": "KM 282",           "bairo": "INDUSTRIAL",           "CEP1: "78850000",           "complemento": "KM 282",           "bairo": "INDUSTRIAL",           "CEP1: "78850000", | situs    |
| "RNTRC": "0016894/" ]," carretas :: [["placa": "MD28899",<br>"RNTRC": "00512801" ]]," pagamentoFrete": {"freteQuitacaoRegras": {"tipoTolerancia": "Porcentagem",<br>"#retaTibeneo": "Solida"                                                                                                    |          |
| лете прогезо. Запаа, "<br>"freteLimiteSuperior":25.000, "quebraTipoCobranca": "Integral",<br>[ quebraTolerancia":25.000, "avariaTipoCobranca": "NaoCobra", "informacoesObrigatoriasQuitacao": {"dataEntrega": false, "peso": false, "ticke                                                                                                    | tBala ∨  |
| ] ¢                                                                                                    | >        |
| ✓ Ok                                                                                                    |          |

7.4.4– Cancelar uma viagem: Operação realizada para cancelar a solicitação de

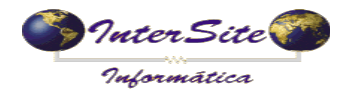

pagamento de Frete da PagBem. Será desprogramado o adiantamento, saldo e pedágio. O número de CIOT e Id Viagem também serão removidos.

| 😸 Selecione opções de filtro | (CTRL+ENTER para fech         | ar a tela) | × |
|------------------------------|-------------------------------|------------|---|
| 1. Filtros 2. Filtros        |                               |            |   |
| *Motivo:: ErroLancamento     |                               |            |   |
| Observação:                  |                               |            |   |
|                              | 🗸 ок                          |            |   |
|                              | Confirme Sucesso!<br>o":true} |            |   |

Ao selecionar esta opção serão exibidas as imagens a seguir:

**7.4.5 - Ajuste Financeiro:** Operação realizada para fazer algum ajuste na solicitação de pagamento de Frete da PagBem, como: Estadia, Diária, Avaria, Diferença Documento Viagem e Outros.

Ao selecionar esta opção serão exibidas as imagens a seguir:

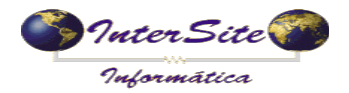

Criado em: 11/05/2016 Atualizado em: 20/02/2017

| 😸 Selecione opções de filtro (C                                                                                                    | TRL+ENTER para fechar a tela)  | ×       |
|----------------------------------------------------------------------------------------------------|--------------------------------|---------|
| 1. Filtros 2. Filtros                                                                                                    |                                |         |
| Recebedor<br>Motorista                                                                                                    | Contratado                     |         |
| Motivo: Estadia                                                                                                    |                                | •       |
| Observação:                                                                                                    |                                |         |
| Valor: 0                                                                                                    | ,00                            |         |
|                                                                                                    | 🗸 ОК                           |         |
|                                                                                                    |                                |         |
| 😸 Selecione opções de filtro (C                                                                                                    | TRL+ENTER para fechar a tela)  | ×       |
| Selecione opções de filtro (C<br>1. Filtros 2. Filtros                                                                                                    | TRL+ENTER para fechar a tela)  | <b></b> |
| <ul> <li>Selecione opções de filtro (C</li> <li>1. Filtros</li> <li>2. Filtros</li> <li>Recebedor</li> <li>Motorista</li> </ul>                                                                                                    | CTRL+ENTER para fechar a tela) | ×       |
| <ul> <li>Selecione opções de filtro (C</li> <li>1. Filtros 2. Filtros</li> <li>Recebedor</li> <li>Motorista</li> <li>Motivo: Estadia</li> </ul>                                                                                                    | CTRL+ENTER para fechar a tela) | ×       |
| <ul> <li>Selecione opções de filtro (C</li> <li>1. Filtros</li> <li>2. Filtros</li> <li>Recebedor         <ul> <li>Motorista</li> <li>Motivo:</li> <li>Estadia</li> <li>Diaria</li> <li>Avaria</li> <li>DiferencaDocumentoViag</li> </ul> </li> </ul> | CTRL+ENTER para fechar a tela) |         |
| <ul> <li>Selecione opções de filtro (C</li> <li>1. Filtros 2. Filtros</li> <li>Recebedor</li> <li>Motorista</li> <li>Motivo: Estadia</li> <li>Diserva Diaria<br/>Avaria</li> <li>DiferencaDocumentoViag</li> <li>Valor: Outros</li> </ul>             | CTRL+ENTER para fechar a tela) |         |

**7.4.6 - Liberar:** Operação realizada para liberar o adiantamento na solicitação de pagamento de Frete da PagBem. Verifique no item 7.4.1- no filtro se for marcado Liberado = NÃO, terá que ser "Liberada" o adiantamento por esta tela.

| Confirme   | x        |
|------------|----------|
| $\bigcirc$ | Sucesso! |
| •          | o":true} |
|            | Ok       |

**7.4.7– Bloquear:** Operação realizada para bloquear a solicitação de pagamento de Frete da PagBem.

Ao selecionar esta opção será exibida a imagem a seguir:

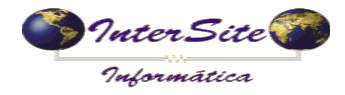

Criado em: 11/05/2016 Atualizado em: 20/02/2017

| 😸 Selecione opções de filtro (CTRL+ENTER para fechar a tela) |
|--------------------------------------------------------------|
| 1. Filtros 2. Filtros                                        |
| Motivo: ErroLancamento                                       |
| 🗸 ок                                                         |

**7.4.8 - Desbloquear:** *Operação realizada para desbloquear a solicitação de pagamento de Frete da PagBem, quando bloqueada.* 

Ao selecionar esta opção será exibida a imagem a seguir:

| 😸 Selecione opções de filtro (CTRL+ENTER para fechar a tela) |  |  |  |  |  |
|--------------------------------------------------------------|--|--|--|--|--|
| 1. Filtros 2. Filtros                                        |  |  |  |  |  |
| Motivo: ViagemCorrigida                                      |  |  |  |  |  |
| Observação:                                                  |  |  |  |  |  |
| 🗸 ОК                                                         |  |  |  |  |  |

**7.4.9 – Listar rotas:** *Operação realizada para listar a rota que irá ser usada para o pedágio.* 

Ao selecionar esta opção será exibida a imagem a seguir:

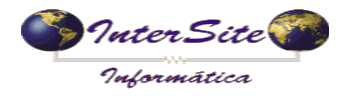

Criado em: 11/05/2016 Atualizado em: 20/02/2017

| 😸 Selecie  | one opções de filtro (CTRL+ENTER para fechar a | a tela)                               |
|------------|------------------------------------------------|---------------------------------------|
| 1. Filtros | 2. Filtros                                     |                                       |
| Opção?:    | Calc. Pedágio                                  | •                                     |
|            | Consultar                                      | ·                                     |
|            | Ajuste Financeiro                              |                                       |
| <u>(</u>   | Liberar                                        |                                       |
| 0          | Desbloquear                                    |                                       |
| Quebra em  | Listar Rotas                                   | ebra Total:                           |
| Quebra em  | Calc. Pedágio                                  | · · · · · · · · · · · · · · · · · · · |

Depois de clicar em OK a todas as rotas cadastradas na PagBem serão importadas. Informar a rota na tela de viagens, campo rota , na aba 7 – Histórico

7.5.0 – Calc.Pedágio: Operação realizada para cálculo e mostrar o valor do pedágio.

Ao selecionar esta opção serão exibidas as imagens a seguir:

| 😸 Selecia  | one opções de filtro          | (CTRL+ENTER para fechar a tela)   | ×                                 |
|------------|-------------------------------|-----------------------------------|-----------------------------------|
| 1. Filtros | 2. Filtros                    |                                   |                                   |
| Opção?:    | Calc. Pedágio                 |                                   | -                                 |
| <u> </u>   | Consultar<br>Cancelar         |                                   |                                   |
|            | Ajuste Financeiro<br>Liberar  |                                   |                                   |
| Quebra em  | Bloquear<br>Desbloquear       |                                   |                                   |
| Quebra em  | Listar Rotas<br>Calc. Pedágio |                                   | <pre>&gt;pbra i otai:<br/>▼</pre> |
|            |                               | Confirme                          |                                   |
|            |                               | Sucesso!<br>Valor Pedágio: 196.20 |                                   |
|            |                               | Ok                                |                                   |

Para conferir o valor do pedágio basta ir até a tela de viagem, abrir a viagem e verificar no campo V.Pedágio.